## How to execute the self repair item on the web side (Document)

After the repair scheme is confirmed, the record will be transferred to the personnel workbench with the authority to execute the self repair item.

Users log in to the OLISS web side, enter the workbench interface by default, click "Self Repair-Execute" in the workflow task, enter the self repair-execute interface, can find the target item through the filter bar or keywords, click any position of the target item to enter the self repair details interface, fill in the repair place and completion status in this interface, select the finish date, select whether to upload attachment and add actual consumption goods as needed, and finally click "Execute"/"Cancel Execution" according to the actual situation.

| 6             | 〕互海科技                                                                                                    |                                                                                                    |                                                                                            | Wo                                                                                                    | kbench (23824)                                                                                                    | Vessel Moni                                                                                                    | tor Find Sv                                                                                                    | witching System 👻 🎝                                                                                                    |                                                                                                    | ##                                                                                    |  |
|---------------|----------------------------------------------------------------------------------------------------|----------------------------------------------------------------------------------------------------|--------------------------------------------------------------------------------------------|----------------------------------------------------------------------------------------------------|----------------------------------------------------------------------------------------------------|----------------------------------------------------------------------------------------------------|----------------------------------------------------------------------------------------------------|----------------------------------------------------------------------------------------------------|----------------------------------------------------------------------------------------------------|---------------------------------------------------------------------------------------|--|
|               | Notice 8<br>Management<br>BI Dashboard >                                                                                                    | To-do List     I.Users log in to the OLISS web side, enter the workbench interface by default, click "Self Repair-Execute" in the workflow task     Illems Selected 	 All Vessels 	     Workflow Task (76)                                                                                                    |                                                                                            |                                                                                                    |                                                                                                    |                                                                                                    |                                                                                                    |                                                                                                    |                                                                                                    |                                                                                       |  |
| £             | Crew Management                                                                                                    | Rep                                                                                                    | air Scheme—Approve(8)<br>age-repair—Execute(15)                                            | Repair Scheme—Exe<br>Voyage-repair—Accep                                                                                                    | ot(7) Repair Settler                                                                                                    | ir—Execute(15)<br>ment—Approve(10)                                                                                               | Self Repair—Accept(6)<br>Repair Settlement—Acce                                                                                                    | Yard Repair—Execute(4)                                                                                                    | Yard Repair—Accept                                                                                                    | (3)                                                                                   |  |
| ල<br>ලූ       | Crew Cost >                                                                                                    | Walting Task(69) Repair Plan(7) Repair Scheme(62)                                                                                                    |                                                                                            |                                                                                                    |                                                                                                    |                                                                                                    |                                                                                                    |                                                                                                    |                                                                                                    |                                                                                       |  |
| 7             | Management Maintenance                                                                                                    | Reliable Safety Responsibility                                                                                                    |                                                                                            |                                                                                                    |                                                                                                    |                                                                                                    |                                                                                                    |                                                                                                    |                                                                                                    |                                                                                       |  |
| 。<br>ペ<br>(1) | Repair Management > Stock Management >                                                                                                    | Cost Statistics Items Statistics Operation Log                                                                                                    |                                                                                            |                                                                                                    |                                                                                                    |                                                                                                    |                                                                                                    |                                                                                                    |                                                                                                    |                                                                                       |  |
| Å             | Purchasing > Management                                                                                                    | Currency CNY 5 Custom Module<br>Labor 2024-12 ~ 2024-12 Details Purchase Cost 2024-12 ~ 2024-12 Details Stock-out Cost 2024-12 ~ 2024-12 Details                                                                                                    |                                                                                            |                                                                                                    |                                                                                                    |                                                                                                    |                                                                                                    |                                                                                                    |                                                                                                    |                                                                                       |  |
|               |                                                                                                    |                                                                                                    |                                                                                            |                                                                                                    |                                                                                                    |                                                                                                    |                                                                                                    |                                                                                                    |                                                                                                    |                                                                                       |  |
| G             | 互海科技                                                                                                    | ⊙ Q                                                                                                    |                                                                                            | Wo                                                                                                    | kbench 23824                                                                                                    | Vessel Moni                                                                                                    | tor Find Sv                                                                                                    | witching System 👻 🎝                                                                                                    | 5% EN▼ ⑦                                                                                                    |                                                                                       |  |
| G             | <b>互海科技</b>                                                                                                    | ⊙ Q<br>←Se                                                                                                    | elf Repair—Execut                                                                          | Wor<br>e 2.Users can fir                                                                                                    | <b>kbench (23824)</b><br>Ind the target item                                                                                                    | Vessel Moni                                                                                                    | tor Find Sv<br>ter bar or keywords                                                                                                    | witching System 👻 🎵                                                                                                    | ) 53 EN <b>+</b> ⊘                                                                                                    | ***                                                                                   |  |
| Ş             | ● <b>互海科技</b><br>Repair Management ~<br>Repair Application<br>Repair Plan                                                                                                    | ⊙ Q<br>←Se                                                                                                    | elf Repair—Execut                                                                          | Wor<br>e 2.Users can fir                                                                                                    | rkbench (26924)<br>Ind the target item                                                                                                    | Vessel Moni                                                                                                    | tor Find Sw<br>ter bar or keywords<br>ing C ~ Piease select :                                                                                                    | witching System - Q                                                                                                    | 53 EN ▼ ⑦                                                                                                    | Search Reset                                                                          |  |
| <b>G</b>      | ) <b>互海科技</b><br>Repair Management><br>Repair Application<br>Repair Plan<br>Repair Scheme                                                                                                    | € Q<br>←Se                                                                                                    | elf Repair—Execut<br>Repair Eqpt/Items                                                     | Wor<br>e 2.Users can fir<br>Vessel Name •                                                                                                    | rkbench (23824)<br>ad the target item                                                                                                    | Vessel Moni<br>through the fil<br>Please select Belong<br>Priority Level •                                                       | tor Find Sv<br>ter bar or keywords<br>ing C → Please select :<br>Planned Self Repair Da                                                                                                    | witching System • Q                                                                                                    | rds Searching                                                                                                    | Search Reset                                                                          |  |
| ¢             | D <b>三海科技</b><br>Repair Management≻<br>Repair Application<br>Repair Plan<br>Repair Scheme<br>Self Repair                                                                                                    | ⊙ Q ← Se No. 1                                                                                                    | Plf Repair—Execut<br>Repair Equt/Items<br>主机①                                              | Wor<br>e 2.Users can fir<br>Vessel Name +<br>LINK OCEAN 1                                                                                           | kbench (23824)<br>d the target item<br>Self Repair No.<br>SR-24053001                                                                                                    | Vessel Moni<br>through the fil<br>Please select Belong<br>Priority Level ~<br>Top Urgent                                         | tor         Find         Sv           ter bar or keywords         Ing C         Please select 1           Ing C         Please select 1         Please select 2           Planned Self Repair Data         2024-05-31 ~ 2024-06-05         Please 2024-06-05                                                                                                    | witching System *                                                                                                    | S     EN →     ⑦       ords Searching      Finish Date                                                                                                    | Search Rosel                                                                          |  |
| <b>G</b>      | )<br>互海科技<br>Repair Management><br>Repair Application<br>Repair Plan<br>Repair Scheme<br>Self Repair<br>Voyage Repair                                                                                                    | ⊙ Q ← Se No. 1 2                                                                                                    | elf Repair—Execut<br>Repair Eqpt./Items<br>主机の<br>GPS定位仅の                                  | Vor<br>e 2.Users can fir<br>Vessel Name +<br>LINK OCEAN 1                                                                                           | kbench (23824)<br>Ind the target item<br>Self Repair No.<br>SR-24053001<br>SR-23042001                                                                                       | Vessel Moni<br>through the fil<br>Please select Belong<br>Priority Level -<br>Top Urgent<br>Top Urgent                           | tor         Find         St           ter bar or keywords                                                                                                    | witching System *                                                                                                    | Control     Control       ands Searching     Image: Control       I     Finish Date       Click any position or enter the self reparenter the self repare | ***  Sourch Result  Repair Place  f the target item r details interface               |  |
| <b>G</b>      | D <b>三海科技</b><br>Repair Management><br>Repair Application<br>Repair Plan<br>Repair Scheme<br>Self Repair<br>Voyage Repair<br>Yard Repair                                                                                                    | <ul> <li>Q</li> <li>← Se</li> <li>No.</li> <li>1</li> <li>2</li> <li>3</li> </ul>                                                                                                    | elf Repair—Execut<br>Repair Eqpt/Items<br>主机①<br>GPS定位仪①<br>货能能底水泵①                        | Versel Name +<br>LINK OCEAN 1<br>LINK OCEAN 1                                                                                                    | kbench (23824)<br>ad the target item<br>Self Repair No.<br>SR-24053001<br>SR-23042001<br>OL1-SR-2501090<br>1                                                                 | Vessel Moni<br>through the fil<br>Prease select Belong<br>Priority Level •<br>Top Urgent<br>Top Urgent<br>Urgent                 | tor         Find         Sw           ter bar or keywords         Ing C         Please select           Ing C         Please select         Planned Self Repair Da           2024-05-31         2024-06-32         2023-03-30           2023-03-30         2023-03-32         2023-03-32           2025-01-09         2025-01-09         2025-01-01                                                                                                    | witching System *<br>apply dept.  V Keywe<br>ate Planned Repair P<br>22 扬州港<br>31 扬州 3.0<br>to<br>13 互淘号船上                                                                  | S EN  Ords Searching                                                                                                    | **** Sourch Reset  Repair Place  f the target item ir details interface  国湖1号小般1#     |  |
| ¢             | 正海科技       Repair Management >       Repair Application       Repair Plan       Rapair Schame       Setf Repair       Yard Repair       Rapair Settlement                                                                                         | <ul> <li>Q</li> <li>← Se</li> <li>No.</li> <li>1</li> <li>2</li> <li>3</li> <li>4</li> </ul>                                                                                                    | elf Repair—Execut<br>Repair Eqpt/Items<br>主机 ①<br>GPS定位仪 ①<br>统能能底水泵 ①<br>泡沫灭火器 ①          | Vor<br>e 2.Users can fir<br>Vessel Name ~<br>LINK OCEAN 1<br>LINK OCEAN 1<br>LINK OCEAN 1                                                           | Kbench (23822)           id the target item           Self Repair No.           SR-24053001           SR-23042001           OL1-SR-2501090           1           SR-23122001 | Vessel Moni<br>through the fill<br>Please select Belong<br>Priority Level ~<br>Top Urgent<br>Urgent<br>Urgent                    | tor         Find         Sv           ter bar or keywords         Ing C ~         Please select 1           Ing C ~         Please select 1         2024-05-31 ~         2024-06-0           2023-03-30 ~         2023-03-30         2023-03-03-0         2025-01-01           2025-01-09 ~         2025-01-10         2025-01-11         2023-07-31         2023-07-31                                                                                                    | witching System *<br>apply dept. v Keywe<br>ate Planned Repair P<br>22 扬州港<br>31 扬州 3.0<br>to<br>13 互淘1号船上<br>31 是                                                          | S     EN •     Image: Original searching       India Searching     Image: Original searching       I     Finish Date       Click any position of enter the self reparatory       2025-01-09                                                                                                    | Search Resat<br>Repair Place<br>f the target item<br>ir details interface<br>互消1号们脸1# |  |
| G<br>¢        | ) <b>三海科技</b><br>Repair Management><br>Repair Application<br>Repair Scheme<br>Self Repair<br>Voyage Repair<br>Yard Repair<br>Repair Settlement<br>Stock Management >                                                                              | <ul> <li>Q</li> <li>← Se</li> <li>No.</li> <li>1</li> <li>2</li> <li>3</li> <li>4</li> <li>5</li> </ul>                                                                                                    | elf Repair—Execut<br>RepairEqpt/Items<br>主机 ①<br>GP5定位仪 ①<br>後能絶床承 ①<br>泡沫灭火器 ①            | e 2.Users can fir<br>Vessel Name -<br>LINK OCEAN 1<br>LINK OCEAN 1<br>LINK OCEAN 1<br>LINK OCEAN 1                                                  | Kbench         (23824)           ad the target item                                                                                                    | Vessel Moni<br>through the fill<br>Please select Belong<br>Priority Level •<br>Top Urgent<br>Urgent<br>Urgent<br>Urgent          | tor         Find         Sv           ter bar or keywords            ing C         Please select 2           Planned Self Repair Da         2024-06-01           2024-05-31         2024-06-02           2023-03-30         2023-03-33           2025-01-09         2023-03-31           2023-07-31         2023-07-31           2023-07-31         2023-07-31                                                                                                    | witching System *<br>apply dept.<br>te Planned Repair P<br>22 扬州港<br>31 扬州<br>33 互海1号船上<br>31 星<br>31 星<br>31 星                                                             | CICk any position of enter the self repa<br>2025-01-09                                                                                                    | Search Reset Repair Place f the target item ir details interface 互流1号小脸1#             |  |
| ب<br>ج<br>ش   | D支海科技       Repair Management >       Repair Application       Repair Scheme       Self Repair       Voyage Repair       Yard Repair       Repair Settlement       Stock Management       Purchasing       Xanagement                             | <ul> <li>○</li> <li>○</li></ul> | elf Repair—Execut<br>RepairEqpt/Items<br>主机 の<br>GPS定位仪 の<br>後能絶床承 の<br>泡沫灭火器 の<br>24 雪达 の | Vorsel Name +       Vessel Name +       LINK OCEAN 1       LINK OCEAN 1       LINK OCEAN 1       LINK OCEAN 1       LINK OCEAN 1       LINK OCEAN 1 | Kbench         (23824)           ad the target item                                                                                                    | Vessel Moni<br>through the fill<br>Please select Belong<br>Prority Level •<br>Top Urgent<br>Urgent<br>Urgent<br>Urgent<br>Urgent | tor         Find         Sw           ter bar or keywords                                                                                                    | witching System                                                                                                    | Click any position of enter the self repa<br>2025-01-09                                                                                                    | Search Reset Repair Place f the target item ir details interface 互流1号仍脸1#             |  |
|               | DE海科技     Repair Management >       Repair Management >     Repair Scheme       Repair Scheme        Seff Repair        Voyage Repair        Yard Repair        Repair Settlement        Stock Management >        Purchasing >        Management | <ul> <li>○ Q</li> <li>← Si</li> <li>No.</li> <li>1</li> <li>2</li> <li>3</li> <li>4</li> <li>5</li> <li>6</li> </ul>                                                                                                    | elf Repair—Execut<br>年間の<br>年間の<br>年間の<br>年間の<br>年間の<br>年間の<br>年間の<br>年間の                  | Wor<br>e 2.Users can fir<br>Vessel Name -<br>LINK OCEAN 1<br>LINK OCEAN 1<br>LINK OCEAN 1<br>LINK OCEAN 1<br>LINK OCEAN 1<br>LINK OCEAN 1           | Kbench         (23824)           ad the target item                                                                                                    | Vessel Mon                                                                                                    | tor         Find         Sv           ter bar or keywords         Ing C ∨         Please select fr           Planned Self Repair Da         2024-06-31 ~ 2024-06-0         2023-03-30 ~ 2023-03-33           2025-01-09 ~ 2025-01-1         2023-07-31 ~ 2023-07-33         2023-07-31 ~ 2023-07-33           2023-07-31 ~ 2023-07-31 ~ 2023-07-32         2023-07-31 ~ 2023-07-32         2023-07-31 ~ 2023-07-33           2023-07-31 ~ 2023-07-31 ~ 2023-07-33         2023-07-31 ~ 2023-07-33         2023-07-31 ~ 2023-07-33           2023-04-26 ~ 2023-04-26         15 Total         10 | witching System ×<br>Spply dept.<br>Reywo<br>ate Planned Repair P<br>22 扬州湛<br>31 扬州 3.0<br>13 互海1号船上<br>31 星<br>31 星<br>31 星<br>31 星<br>31 星<br>32 扬州<br>Total/Page<br>、 < | Image: Searching       Image: Searching       Imag                                                                                                    | Sourch Resat Repair Place f the target item ir details interface 国港1号が設1年 To 1 Page   |  |

|   |                                                                                                    | Self Repair De                                                                                                    | tails Executing                 |                                         | × |  |
|---|----------------------------------------------------------------------------------------------------|----------------------------------------------------------------------------------------------------|---------------------------------|-----------------------------------------|---|--|
| < | Self Repair No.: SR-23042001 [Belonging Company : 그)SIL원G은<br>Wessel: LUNC OCEAN 1<br>Repair Requirements:<br>New Repair Againt Self<br>Remain Requirements:<br>View Repair Sphere Doc><br>View Repair Scheme Doc><br>Check Rudget Utatization Status > | Dept: Deck Dept.     Dept: Deck Dept.     Dept: Deck Dept.     Menufecture: BEURC     A.Fill in the repair place and completion status in this interface, select the finish date,     select whether to upload attachment and add actual consumption goods as needed |                                 |                                         |   |  |
|   | Repair Place *                                                                                                    |                                                                                                    | Finish Date ^                   |                                         |   |  |
|   | Please enter                                                                                                    |                                                                                                    | Please select                   | m                                       |   |  |
|   | Completion Status *                                                                                                    |                                                                                                    |                                 |                                         |   |  |
|   | Please enter Upload Attachment Upload                                                                                                    |                                                                                                    |                                 | 0/500                                   | > |  |
|   | Actual Consumption Goods Add                                                                                                    |                                                                                                    |                                 |                                         |   |  |
|   | Task Progress                                                                                                    |                                                                                                    | Com                             | Export Execute Cancel Execution         |   |  |
|   | Create(from repair scheme) 2023-04-20 15:24:48                                                                                                    |                                                                                                    |                                 | ↓ · · · ·                               |   |  |
|   | 金 朱俊                                                                                                    |                                                                                                    | 5.Click "Execute"/"Cancel Execu | tion" according to the actual situation |   |  |
|   | ○ Execute — 轮机长 ①                                                                                                    |                                                                                                    |                                 |                                         |   |  |
|   |                                                                                                    | Ext                                                                                                    | Ally                            |                                         |   |  |

## Next step:

If users **"execute"** self-repair item, the record will become **"Accepting"** according to the approval process node;

,

If users **"Cancel Execution"** self-repair item, the record will be returned to the **"Repair Management→Repair Plan"** interface, showing the status of "not submitted", the user can modify it and resubmit it for approval.